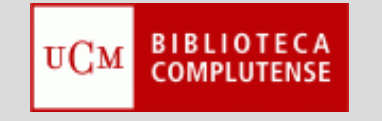

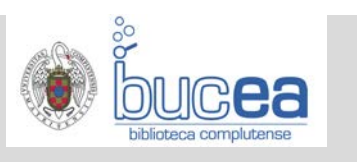

• Entrar en BUCea y realizar la búsqueda.

| BUCea             | Artículos               |   |
|-------------------|-------------------------|---|
| Cisne             | obesidad                | × |
| E-Prints          | Buscar                  |   |
| Artículos         | 💿 En BUCea 🔘 En Dialnet |   |
| Revistas          |                         |   |
| Bases de<br>datos |                         |   |
| Bibliografías     |                         |   |

• De la lista de resultados, marcar y añadir a la carpeta temporal (icono carpeta roja), las referencias seleccionadas para enviar al gestor bibliográfico.

| Obesidad: conceptos clínicos y terapéuticos<br>por <u>Méndez-Sánchez, Nahum; Uribe Esquivel, Misael</u><br>2013<br>Libro: <u>USO INTERNO, FR616-056.52MEN, Bca. Medicina-Lib</u> | yy 📷 📸 ya            |
|----------------------------------------------------------------------------------------------------|----------------------|
| Detalles -                                                                                                    | Guardar<br>documento |
| <b>Obesidad</b> : consideraciones desde la nutriología<br>por <u>Suverza Fernández, Araceli</u> ; <u>Haua Navarro, Kerime</u><br>2012                                            | 99 🖬 📷 ···           |

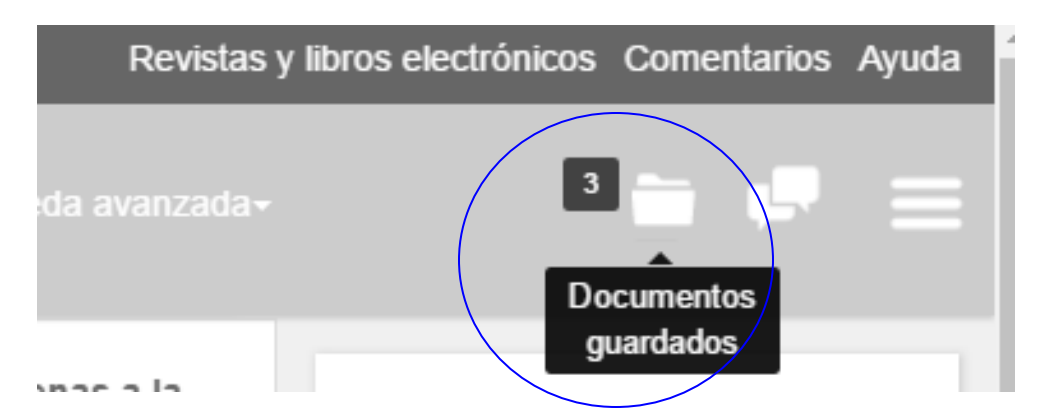

• Entrar en la carpeta temporal y ver la lista de elementos guardados.

| Esta es i<br>Puede e: | una carpeta temporal, los documentos que guarde se borrarán cuando cierre el programa.<br>xportarlos, enviarlos por correo electrónico o imprimirlos en cualquier momento.                              | × |
|-----------------------|----------------------------------------------------------------------------------------------------|---|
| As show               | n on search results • Exportar a • Imprimir Email                                                                                                    |   |
|                       | Obesidad: conceptos clínicos y<br>por Méndez-Sánchez, Nahum; Uribe Es<br>2013 RefWorks   Libro: USO INTERNO, FR616-056.5 EasyBib<br>EndNote<br>BibTeX                                                   | 0 |
|                       | <b>Obesidad</b> : consideraciones desde la nutriología<br>por <u>Suverza Fernández, Araceli; Haua Navarro, Kerime</u><br>2012<br>Libro: <u>USO INTERNO, FR616-056.52SUV, Bca. Medicina-Libre Acceso</u> | 0 |

• En la opción exportar, elegir la opción: EndNote.

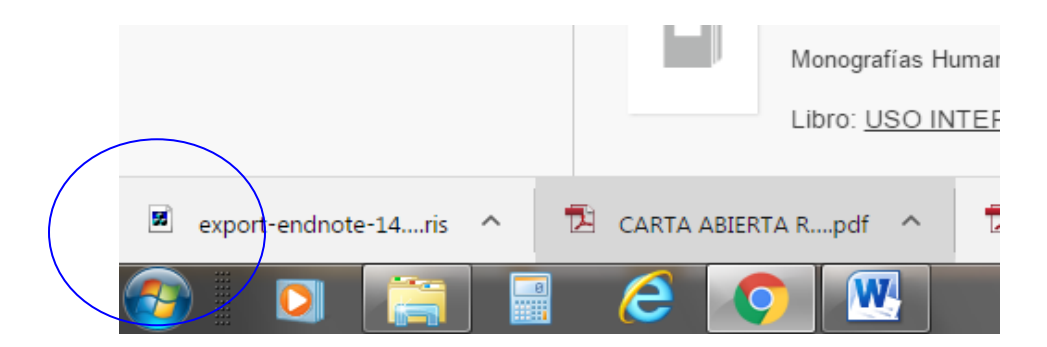

• El archivo se descargará.

## **IMPORTACION DIRECTA**

• Se puede abrir el archivo o verlo en su carpeta. Escoger la opción: ABRIR el fichero.

| As show                                                         | vn on search results                                                                                           |   |  |
|-----------------------------------------------------------------|----------------------------------------------------------------------------------------------------|---|--|
|                                                                 | Obesidad: conceptos clínicos y terapéuticos<br>por <u>Méndez-Sánchez, Nahum;</u> <u>Uribe Esquivel, Misael</u> | 8 |  |
|                                                                 | 2013 EndNote Web Login                                                                                         |   |  |
|                                                                 | Libro: USO E-mail address: miyaldemoro@buc.ucm.es OK                                                           |   |  |
|                                                                 | Password: Cancel                                                                                               | 0 |  |
| E                                                               | Obesidad<br>por <u>Suverza Fernández, Araceli; Haua Navarro, Kerime</u>                                        | Ŭ |  |
|                                                                 | 2012                                                                                                    |   |  |
| Libro: USO INTERNO, FR616-056.52SUV, Bca. Medicina-Libre Acceso |                                                                                                    |   |  |

• Es necesario volver a identificarse con las claves de ingreso en EndNote Web.

| Obesidad: conceptos clínicos y terapéuticos<br>por <u>Méndez-Sán</u> ENWebLink |                                          | 8 |
|--------------------------------------------------------------------------------|------------------------------------------|---|
| 2013                                                                           |                                          |   |
| Libro: <u>USO INT</u>                                                          | 5 references exported to my.endnote.com. |   |
| Obesidad: co<br>por <u>Suverza Fern</u><br>2012                                | Aceptar                                  | × |

- El sistema informa de que las referencias han sido enviadas correctamente a EndNote.
- Las referencias se guardarán en la carpeta temporal [Unfield], hasta su archivo definitivo en la carpeta que corresponda.

## IMPORTACION INDIRECTA

• Escoger la opción: MOSTRAR EN CARPETA sin abrir el archivo.

| export-endnote-1480943022   | 05/12/2016 14:03 |
|-----------------------------|------------------|
| 🖬 export-endnote-1486387909 | 06/02/2017 14:31 |
| export-endnote-1486463728   | 07/02/2017 11:35 |
| export-endnote-1486464272   | 07/02/2017 11:44 |
| sexport-endnote-1486464887  | 07/02/2017 11:54 |
| exportlist (1)              | 08/07/2016 13:48 |
| exportlist (2)              | 08/07/2016 13:57 |
| exportlist (3)              | 11/07/2016 13:18 |

- Se puede importar desde la carpeta "Descargas", o guardarlo en el "Escritorio" o en "Mis documentos".
- El formato del archivo será el correcto para su ingreso en EndNote.
- Volver a EndNote:
  - Opción de importar, localizar y seleccionar el archivo.
  - La opción o filtro de importación en este caso es RefMan RIS.
  - Elegir la carpeta de destino.

## Import References

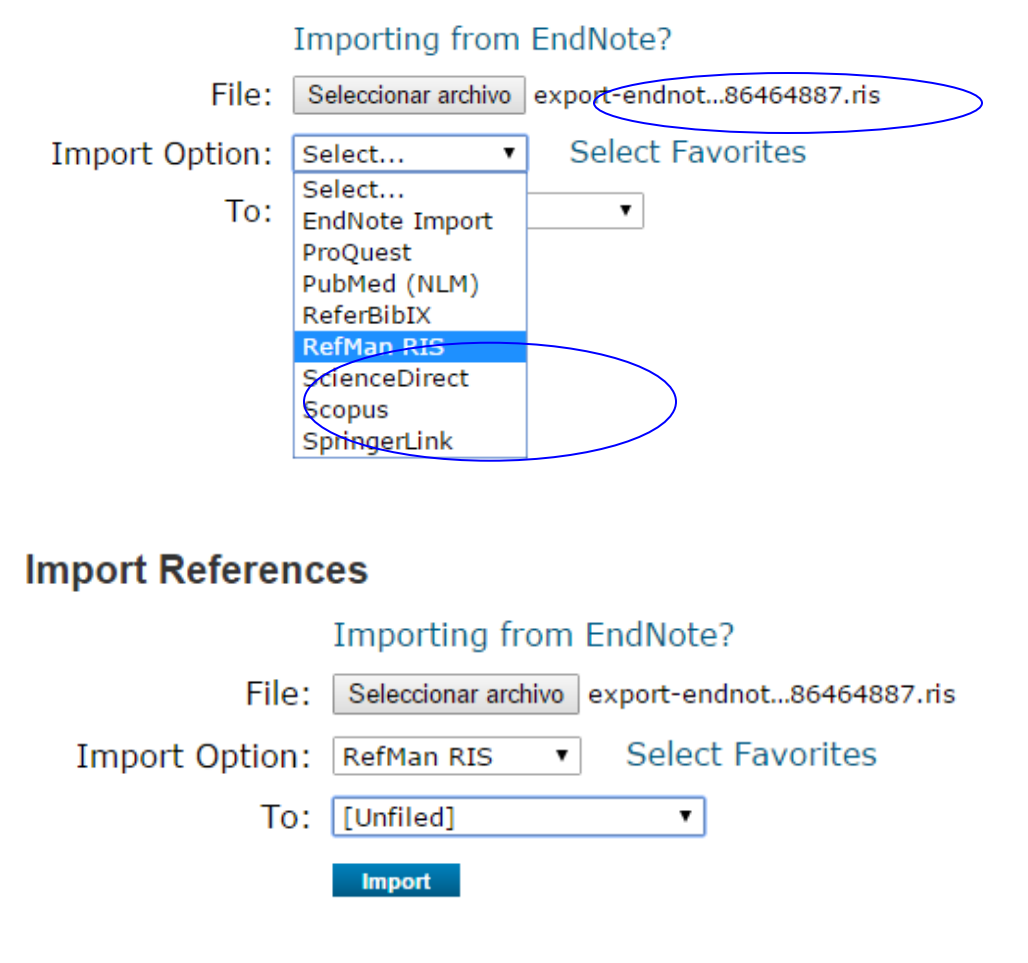

## Import References

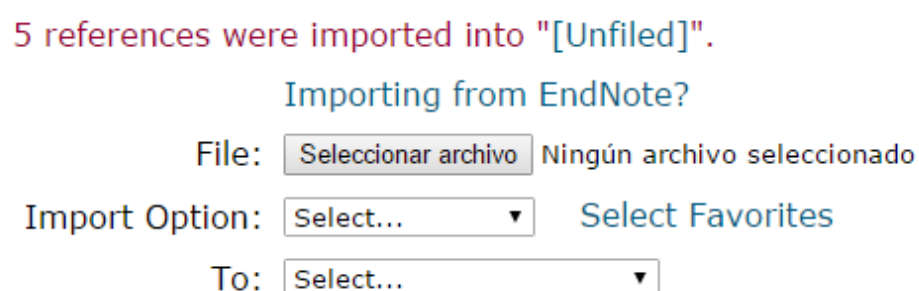

Import

• El sistema informa de que las referencias se han importado correctamente.